# AEG

## HAUSTECHNIK

## ELFAMATIC µC 4000

Aufladesteuerung Kurzanleitung - Bedienung

## Übersicht

#### Inhalt

| Übersicht                 | 2  |
|---------------------------|----|
| Benutzeroberfläche        | 4  |
| Ruhebildschirm            | 5  |
| Menü                      | 6  |
| Bedienung                 | 8  |
| Information               | 14 |
| Einstellung               | 16 |
| Kundendienst und Garantie | 19 |
| Umwelt und Recycling      | 22 |

## Übersicht

Die Aufladesteuerung  $\mu$ C 4000 ist für den Einsatz in Heizungsanlagen mit Elektro-Speicherheizgeräten konzipiert. Die  $\mu$ C 4000 verfügt in der Basis über die in DIN EN 50350 definierten Grundfunktionen eines Zentralsteuergerätes:

- Ermittlung des Heizbedarfs aus der Außentemperatur,
- Verarbeitung von Ladefreigabesignalen des Verteilnetzbetreibers (mit/ohne Zeitfunktion),
- Ausgabe der Ladefreigabe und des Soll-Ladegrades an die Speicherheizgeräte.

Gegenüber einem Zentralsteuergerät nach Norm sind in der  $\mu$ C 4000 zusätzliche Komfortfunktionen für individuelle Nutzerwünsche enthalten. Dies umfasst z. B. Wochenzeitprogramme zur zeitlichen Steuerung der Höhe der Aufladung, ein Ferienprogramm für Urlaubszeiten und die Möglichkeit einer Online-Anbindung an einen Server im Internet, s. nachfolgendes Kapitel.

#### Ergänzende Geräte

Durch ihren TGN-Busanschluss ist die Aufladesteuerung µC 4000 kompatibel zu der Geräteserie "Elektrische Energiespeicherheizung" der tekmar Regelsysteme GmbH. Weitere Informationen zu den verfügbaren Geräten sind auf www.tekmar.de verfügbar.

#### Weitergehende Dokumentation

 Gebrauchs- und Montageanweisung µC 4000 (Hauptdokument, als pdf-Datei online verfügbar auf https://www.aeg-haustechnik.de/de/home/service/ prospekte-und-bedienungsanleitung/downloads.html)

## Benutzeroberfläche

Der Touchscreen kann durch die vier am unteren Rand des Bildschirms angezeigten Funktionstasten mit dem Finger oder dem weichen Ende des beiliegenden Stifts bedient werden. Der Rest des Bildschirms hat keine Touch-Funktion. Die nebenstehende Liste zeigt die möglichen Funktionen der vier Tasten.

Nach Betätigung der Taste *Menü* sind verschiedene Menüpunkte verfügbar. Die Plus- und Minus-Tasten (+ und -) haben eine Wiederholfunktion bei längerem Drücken der Taste.

Bei einigen Eingabewerten gibt es die Möglichkeit, diese über eine 10er-Tastatur einzugeben. Die Touch-Funktion des Displays wird dann auf alle Tasten der 10er-Tastatur erweitert.

| 8 h |   |   |         |
|-----|---|---|---------|
| _1  | 2 | 3 |         |
| 4   | 5 | 6 |         |
| 7   | 8 | 9 | الـــــ |
|     | 0 |   |         |

| Menü  | weiter zum Menü                                                       |
|-------|-----------------------------------------------------------------------|
| >>    | eine Menüebene weiter                                                 |
| <<    | eine Menüebene zurück                                                 |
| >     | weiter (zum Auswählen von Parametern bei mehre-<br>ren Möglichkeiten) |
| <     | zurück (zum Auswählen von Parametern bei mehre-<br>ren Möglichkeiten) |
| ŧ     | Zeile nach unten                                                      |
| 1     | Zeile nach oben                                                       |
| +     | Wert erhöhen                                                          |
| -     | Wert verringern                                                       |
| Chng  | Eintrag ändern                                                        |
| Save  | Eintrag speichern                                                     |
| Add   | Eintrag hinzufügen                                                    |
| Del   | Eintrag löschen                                                       |
| Edit  | Eintrag editieren                                                     |
| Akt   | Eintrag aktivieren                                                    |
| Deakt | Eintrag deaktivieren                                                  |
| Esc   | Abbruch                                                               |
| 09    | Zehnertastatur                                                        |

Sollte das Menü auf eine Datenanfrage keine Antwort erhalten, wird im Display statt des Parameterwertes die Zeichenfolge "~~~" angezeigt.

## Ruhebildschirm

Auf dem Ruhebildschirm können - je nach Konfiguration des Steuergerätes - folgende Informationen angezeigt werden:

- Datum und Uhrzeit
- aktueller Zustand der Anlage
- Laden: wirksame Außentemperatur, Soll-Ladegrad
- eingestellte Betriebsart, wirksames Wärmeniveau
- Status der Eingänge LF (Ladefreigabe), LZ (Zusatzfreigabe) und LX (Multifunktion), ggf. mit Laufzeit in Stunden für Vorwärtssteuerung mit Zeitfunktion bzw. Rückwärtssteuerung

alternativ in letzter Zeile bei aktiviertem Gateway:

 Verbindungsstatus des Internet-Gateways zum tekmar TAV-Server (Anzeige ~~~ indiziert eine fehlende Verbindung zum Gateway)

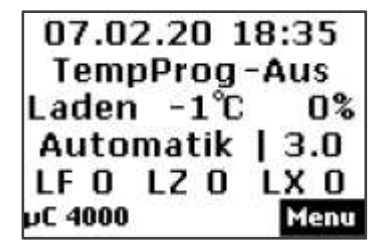

Beispiel des Ruhebildschirms in der Anwendung Selbstlernend

## Menü

## Menü

Die Menüzweige *Bedienung, Information* und *Einstellung* sind für den Anwender bzw. die Anwenderin vorgesehen. Der Zweig *Bedienung* enthält Menüpunkte für Änderungen, die den Wohnkomfort betreffen und ggf. öfter verwendet werden. Im Zweig *Information* sind Informationen über den Zustand der Heizungsanlage verfügbar. Die *Einstellungen* enthalten Parameter, die nur selten benötigt werden.

Nicht alle Menüpunkte sind bei jeder Einstellung relevant und sichtbar. Die Sichtbarkeit ist in der Spalte *Option* angegeben. Die einzelnen Menüpunkte werden im Anschluss an die Übersicht im Detail erläutert, siehe hierzu die Verweise in der Spalte *Seite.* 

| Ebene 1     | Ebene 2                       | Ebene 3                         | Option | Seite |
|-------------|-------------------------------|---------------------------------|--------|-------|
| Bedienung   | Betriebsart                   |                                 |        | 8     |
|             | Wärmeniveau manuell           |                                 |        | 9     |
|             | Aktives Wochenprogramm        |                                 |        | 10    |
|             | Wochenprogramm Wochenprogr. 1 |                                 |        | 11    |
|             |                               | Wochenprogr. 2                  |        |       |
|             |                               | Wochenprogr. 3                  |        |       |
|             |                               | Wochenprogr. 4                  |        |       |
|             | Ferienprogramm                | Ferienzeit Start                |        | 13    |
|             |                               | Ferienzeit Ende                 |        |       |
|             |                               | Wärmeniveau Ferienzeit          |        |       |
| Information | Anlagenzustand                | Soll-Ladegrad gemäß Wärmebedarf |        | 14    |
|             |                               | Laufzeit                        | К      | 14    |
|             |                               | Gesamt-Freigabedauer pro Tag    | S      | 14    |
|             | Server                        | Verbindungsstatus               | G      | 14    |

## Menü

| Ebene 1      | Ebene 2                     | Ebene 3              | Option | Seite |  |
|--------------|-----------------------------|----------------------|--------|-------|--|
|              |                             | Gateway-ID           |        | 15    |  |
|              |                             | Registrierungs-TAN   |        | 15    |  |
|              | Passworte setzen            | Ebene 1 setzen       |        | 15    |  |
|              |                             | Ebene 2 setzen       |        |       |  |
|              |                             | Ebene 3 setzen       |        |       |  |
| Einstellung  | Wohnkomfort                 | Ersatz-Temperatur    |        | 16    |  |
|              |                             | Nutzung Lüfter       | S      | 16    |  |
|              |                             | Laufzeit             | К      | 16    |  |
|              |                             | Intensität Tagladung | К      | 17    |  |
|              | Datum/Uhrzeit Datum/Uhrzeit |                      |        | 17    |  |
|              |                             | Typ Sommerzeit       |        | 17    |  |
|              | Sprache                     | Sprache              |        | 18    |  |
|              | Display                     | Kontrast             |        | 18    |  |
|              |                             | Helligkeit Menü      |        | 18    |  |
|              |                             | Helligkeit Ruhe      |        | 18    |  |
| Installateur | Nur für den Installateur    |                      |        | -     |  |

Optionen: K Anwendung Klassisch S Anwendung Selbstlernend G Internet Gateway

#### Bedienung

#### Betriebsart

Bedienung

Die Betriebsart legt die Funktionsweise der Anlage fest und kann je nach Wunsch des Nutzers eingestellt werden. Es gibt folgende Betriebsarten:

Standby: nur Frostschutz-Funktion

Manuell: Wärmeniveau manuell am Steuergerät einstellbar von 1.0 bis 5.0 und Frostschutz

Automatik: Wärmeniveau wird automatisch gemäß des aktiven Wochenprogramms bzw. Ferienprogramms vom System zeitgesteuert.

In der Werkseinstellung erfolgt die Aufladung mit einem selbstlernenden Lademodell in der Betriebs**art "Automatik" mit ei**nem entsprechenden Wochenprogramm (Werkseinstellung Programm 1 von 22 - 06 Uhr Wärmeniveau 1 und von 06 - 22 Uhr Wärmeniveau 3). Dies stellt eine selbstlernende Optimierung auch bei Freigabezeiten von 8+0 oder 8+2 Stunden sicher und Sie erreichen eine entsprechende Nachtabsenkung.

Wurde das Lademodell "Klassisch" ausgewählt, sollte die Betriebsart auf "Manuell" eingestellt werden.

Einstellung der Betriebsart am Steuergerät:

- 1. Menü > Bedienung > Betriebsart wählen.
- 2. Chng drücken.
- 3. Die gewünschte Betriebsart mit der Plus- oder Minustaste (+ oder -) auswählen.
- 4. Save drücken.
  - → Die neue Betriebsart wird eingestellt.

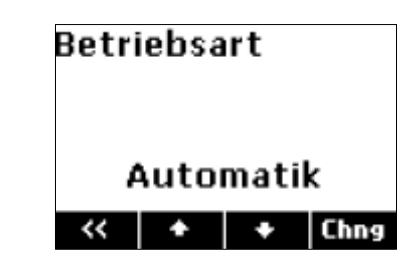

#### Wärmeniveau manuell

#### Bedienung

Mit dem Wärmeniveau manuell wird die gewünschte Soll-Raumtemperatur **in der Betriebsart "Manuell"** eingestellt. Das Wärmeniveau kann zwischen 1.0 und 5.0 bzw. auf Frostschutz eingestellt werden. Bei einer regulären, abgestimmten Anlage liegt die Soll-Raumtemperatur bei einem Wärmeniveau von 3.0 bei 20°C.

Sofern die Parameter der Soll-Raumtemperatur nicht vom Installateur anders definiert wurden, entspricht eine ganzzahlige Differenz (z. B. zwischen 3.0 und 4.0) im Wärmeniveau einer Temperaturdifferenz von 2 K. Für den Frostschutz ist eine Soll-Raumtemperatur von 10°C in den Werkseinstellungen definiert.

Einstellung des Wärmeniveaus am Steuergerät:

- 1. Menü > Bedienung > Wärmeniveau manuell wählen.
- 2. Chng drücken.
- 3. Das gewünschte Wärmeniveau mit der Plus- oder Minustaste (+ oder -) auswählen.
- 4. Save drücken.
  - → Das neue Wärmeniveau wird eingestellt.

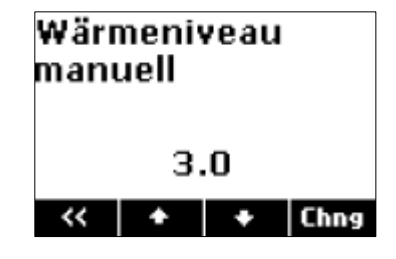

#### Aktives Wochenprogramm

Bedienung

Auswahl des aktiven Wochenprogramms für die automatische Einstellung des Wärmeniveaus über die Uhrzeit und den Wochentag. In einem Wochenprogramm kann eingestellt werden, welches Wärmeniveau zu welcher Zeit in der Woche gelten soll. Wochenprogramm 1 ist als Werkseinstellung definiert. Die vier verfügbaren Wochenprogramme können nach Bedarf angepasst werden. Die Zeiten können in 15-Minuten-Schritten geändert werden.

Ein vollständig programmierter Eintrag besteht aus:

- Schaltzeit: Zeitpunkt, an dem eine Umschaltung in die neue Betriebsart erfolgen soll (z. B. 06:00)
- Schaltaktion: Angabe des neuen Wärmeniveaus
- Tageszuordnung: Angabe, an welchen Tagen der Eintrag wirksam sein soll (z. B. Mo, Di, Do, Fr)

Aktives Wochenprogramm auswählen:

- 1. Menü > Bedienung > Aktives Wochenprogramm wählen.
- 2. Chng drücken.
- 3. Das gewünschte Wochenprogramm mit der Plus- oder Minustaste (+ oder -) auswählen.
- 4. Save drücken.
  - → Das neue Wochenprogramm wird eingestellt.

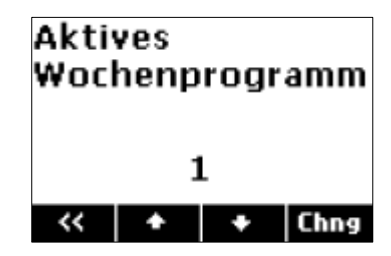

## Wochenprogramm

Bedienung

Individuelle Änderung der Zeitwerte für das Wärmeniveau im Wochenverlauf.

- 1. Menü > Bedienung > Wochenprogramm wählen.
- 2. Mit der Plus- oder Minustaste (+ oder -) das Wochenprogramm auswählen, das geändert werden soll.
- 3. >> drücken.
- 4. Mit den Plus- oder Minus-Tasten (+ oder -) den Eintrag auswählen, der geändert werden soll, zum Beispiel Eintrag 2.

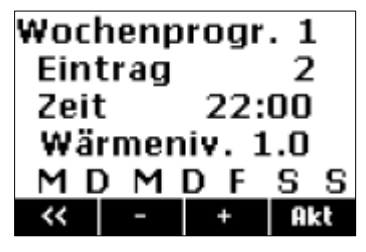

- 5. Akt drücken, um das Wochenprogramm zu aktualisieren.
- 6. Edit drücken.
- 7. Die gewünschten Änderungen an Uhrzeit und Wärmeniveau mit der Plus- oder Minustaste (+ oder -) und der Pfeiltaste > vornehmen.
- 8. Die gewünschten Änderungen an den Wochentagen mit der Pfeiltaste > und den Plus- und Minus-Tasten (+ und -) vornehmen. Die Plus-Taste aktiviert den Schaltpunkt an diesem Tag (der Anfangsbuchstabe des Wochentags wird angezeigt. Die Minus-Taste deaktiviert den Schaltpunkt an diesem Tag, es wird ein – statt dem Buchstaben angezeigt.
- 9. Save drücken.
  - → Die Änderungen am Wochenprogramm werden eingestellt.

Um einen neuen Eintrag zu einem Wochenprogramm hinzuzufügen, wird unter Punkt 6 Add ausgewählt. Um einen Eintrag aus einem Wochenprogramm zu löschen, wird hier *Del* ausgewählt. Punkt 7 und 8 werden analog ausgeführt.

Hinweis: Bei Heizungsanlagen mit elektrischen Wärmespeichergeräten und bei Fußbodenheizungen ohne lange Ladefreigaben ist ein Wochenprogramm für die Aufladesteuerung nur dann sinnvoll einsetzbar, wenn die Aufladung an ganzen Tagen innerhalb einer Woche reduziert werden soll. Beispiele hierfür sind Wochenendhäuser, die nur von Freitag bis Sonntag die normale Aufladung erhalten sollen oder Büros, bei denen die Aufladung von Freitagabend bis Sonntagabend reduziert werden soll.

Werkseinstellung der Wochenprogramme:

| Wochenprogramm 1: Familie (Tagsüber Wärmeniveau                                                                   | Eintrag | Schaltzeit | Wärmeniv.   | Tageszuordnung       |
|----------------------------------------------------------------------------------------------------|---------|------------|-------------|----------------------|
| 3.0, nachts Wärmeniveau 1.0, unabhängig vom Wochen-<br>tag)                                                       | 1       | 06:00      | 3.0         | Mo Di Mi Do Fr Sa So |
|                                                                                                    | 2       | 22:00      | 1.0         | Mo Di Mi Do Fr Sa So |
| Wochenprogramm 2: Berufstätige (Morgens und abends Wärmeniveau 3.0, sonst Wärmeniveau 1.0, un-                    | Eintrag | Schaltzeit | Wärmeniv.   | Tageszuordnung       |
|                                                                                                    | 1       | 06:00      | 3.0         | Mo Di Mi Do Fr Sa So |
| abhängig vom Wochentag)                                                                                           | 2       | 09:00      | 1.0         | Mo Di Mi Do Fr Sa So |
|                                                                                                    | 3       | 15:00      | 3.0         | Mo Di Mi Do Fr Sa So |
|                                                                                                    | 4       | 22:00      | 1.0         | Mo Di Mi Do Fr Sa So |
| Wochenprogramm 3: Langschläfer (Tagsüber Wärmeni-                                                                 | Eintrag | Schaltzeit | Wärmeniv.   | Tageszuordnung       |
| veau 3.0, spätabends Wärmeniveau 1.0, nachts Frost-<br>schutz, am Wochenende erst ab 9:00 Uhr Wärmeniveau<br>3.0) | 1       | 05:00      | 1.0         | Mo Di Mi Do Fr Sa So |
|                                                                                                    | 2       | 07:00      | 3.0         | Mo Di Mi Do Fr       |
|                                                                                                    | 3       | 09:00      | 3.0         | Sa So                |
|                                                                                                    | 4       | 22:00      | 1.0         | Mo Di Mi Do Fr So    |
|                                                                                                    | 5       | 23:30      | Frostschutz | Mo Di Mi Do Fr Sa So |
| Wochenprogramm 4: Büro (in der Wochen tagsüber                                                                    | Eintrag | Schaltzeit | Wärmeniv.   | Tageszuordnung       |
| Wärmeniveau 3.0, nachts und am Wochenende Wär-<br>meniveau 1.0)                                                   | 1       | 07:00      | 3.0         | Mo Di Mi Do Fr       |
|                                                                                                    | 2       | 22:00      | 1.0         | Mo Di Mi Do Fr       |

#### Ferienprogramm

Bedienung

Mit dem Ferienprogramm kann für eine Abwesenheitszeit ein besonderes Wärmeniveau festgelegt werden. Es werden Start und Ende der Ferienzeit sowie das gewünschte Wärmeniveau eingestellt.

Das Ferienprogramm ist dem aktiven Wochenprogramm übergeordnet, das heißt, es setzt das laufende Wochenprogramm außer Betrieb. Nach der Abwesenheit ist wieder das Wochenprogramm aktiv, das vorher genutzt wurde.

Einstellung der Ferienfunktion am Steuergerät:

- 1. *Menü > Bedienung > Ferienprogramm* wählen.
- 2. Es erscheint der Bildschirm Ferienzeit Start.
- 3. *Chng* drücken und über die Pfeiltaste > und die Plus- und Minustasten (+ und -) den gewünschten Startpunkt einstellen. Save drücken.
- 4. Pfeil nach unten 4 drücken. Es erscheint der Bildschirm *Ferienzeit Ende.*
- 5. *Chng* drücken und über die Pfeiltaste > und die Plus- und Minustasten (+ und-) den gewünschten Endpunkt einstellen. Save drücken.
- 6. Pfeil nach unten ♥ drücken. Es erscheint der Bildschirm *Wärmeniveau Ferienzeit.*
- 7. *Chng* drücken und mit den Plus- und Minustasten den gewünschten Steuermodus während der Ferienzeit einstellen. *Save* drücken.
  - ➔ Die Ferienfunktion ist nun automatisch aktiviert. Am eingestellten Anfangszeitpunkt wird die gewünschte Betriebsart eingeschaltet und am eingestellten Endzeitpunkt wieder ausgeschaltet.

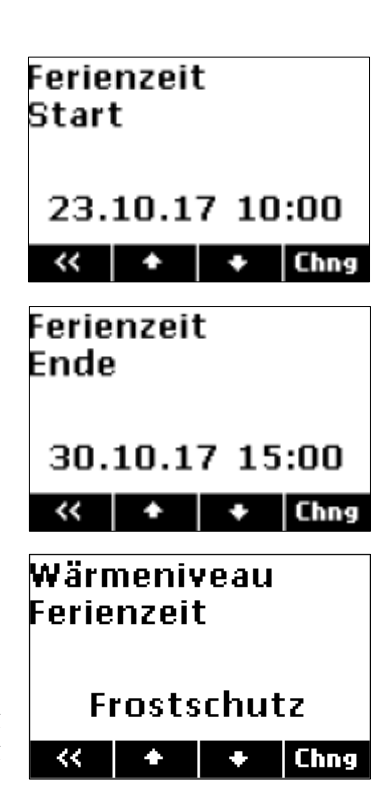

Hinweis: Soll eine eingestellte Ferienzeit gelöscht oder vorzeitig abgebrochen werden, muss der Endzeitpunkt in der Vergangenheit gesetzt werden.

## Information

#### Soll-Ladegrad gemäß Wärmebedarf

Information > Anlagenzustand

Anzeige des intern berechneten Soll-Ladegrad entsprechend der Heizkennlinie, des Wärmebedarfsfaktors, des aktuell eingestellten Wärmeniveaus und des ggf. vom Energieversorger vorgegebenen Steuerwertes im Fahrplan. (ausgegebener Soll-Ladegrad: siehe Anzeige im Ruhebildschirm)

#### Laufzeit

Information > Anlagenzustand (nur bei klassischem Lademodell)

Anzeige der Stunden, die in den klassischen Lademodellen Vorwärts- bzw. Rückwärtssteuerung seit Beginn der Nachtladefreigabe verstrichen sind.

## Gesamt-Freigabedauer pro Tag

Information > Anlagenzustand (nur bei selbstlernendem Lademodell)

Anzeige der Stunden, die der Freigabespeicher des selbstlernenden Lademodells insgesamt als Freigabedauer in den vergangenen 24 Stunden registriert hat.

#### Verbindungsstatus

Information > Server (nur bei aktiviertem Internet Gateway)

Anzeige des Verbindungsstatus zwischen Gateway und tekmar TAV-Server.

Siehe auch Montage- und Bedienungsanleitung Internet Gateway.

Anzeigemöglichkeiten: Initialisierung, Anmeldung läuft, Verbunden, Anmeldefehler, Datenaustausch, Fehler LAN, Fehler Router, Fehler DNS, Fehler Server, Fehler NTP, Fehler TLS, Update, interner Fehler, Fehler Label; ~~~ = keine Verbindung vom Steuergerät zum Gateway möglich oder Gateway nicht vorhanden

## Gateway-ID

Information > Server (nur bei aktiviertem Internet Gateway)

Eindeutige Kennung (ID) des Internet-Gateways und damit auch der Anlage am tekmar TAV-Server. Diese ID wird für die Registrierung der Anlage am TAV-Server benötigt.

Siehe auch Montage- und Bedienungsanleitung Internet Gateway.

## Registrierungs-TAN

Information > Server (nur bei aktiviertem Internet Gateway)

Transaktionsnummer zur Bestätigung der Gateway-ID bei der Registrierung am tekmar TAV-Server (zusätzliche Absicherung gegen Missbrauch der Gateway-ID).

Siehe auch Montage- und Bedienungsanleitung Internet Gateway.

#### Passworte setzen

Information > Passworte setzen

Setzen von Passworten für einzelne Menübereiche (siehe Passwortsystem im Hauptdokument).

## Einstellung

#### Ersatz-Temperatur

Einstellung > Wohnkomfort

Einstellung der bei einem Fehler herangezogenen Außentemperatur für den Soll-Ladegrad. Mit diesem Menüpunkt ist es möglich, den Wärmebedarf der Anlage bei einem Ausfall des Außenfühlers oder des Wetterberichtes manuell zu steuern.

Werkseinstellung: <erfolgt automatisch bei vorhandener Außentemperatur>, Einstellbereich: -25°C .. +25°C

## Nutzung Lüfter

Einstellung > Wohnkomfort (nur bei selbstlernendem Lademodell)

Einstellung der gewünschten Intensität der Lüfternutzung bei Speicherheizgeräten. Dieser Wert beeinflusst die Ladeintensität bei selbstlernender Ladung. Je höher die Lüfternutzung eingestellt wird, desto niedriger erfolgt die Aufladung bei gleichem Wärmebedarf. Die gespeicherte Energie wird so besser genutzt.

Werkseinstellung: bedarfsweise, Einstellmöglichkeiten: selten, bedarfsweise, häufig

## Laufzeit

Einstellung > Wohnkomfort (nur bei klassischem Lademodell)

Einstellung der Laufzeit nach Start der Hauptfreigabe in Stunden zum schnelleren Start der klassischen Lademodelle nach einem längeren Stromausfall. Hier ist die Anzahl der Stunden einzugeben, die seit dem letzten Start der Nachtfreigabe vergangen sind. Beispiel: Einstellung morgens um 11:00 bei Start Nachfreigabe um 22:00 →13 Stunden.

Werkseinstellung: <erfolgt automatisch durch Signal "Ladefreigabe">, Einstellbereich: 0 h .. 23 h

#### Intensität Tagladung

Einstellung > Wohnkomfort (nur bei klassischem Lademodell)

Einstellung der Intensität der Tagnachladung bei den klassischen Lademodellen Vorwärtssteuerung mit Zeitfunktion und Rückwärtssteuerung.

Werkseinstellung: 85%, Einstellbereich: 0% .. 100%

#### Datum/Uhrzeit

Einstellung > Datum/Uhrzeit

Die Uhr dient zur zeitabhängigen Steuerung der Betriebsarten und der Wochenprogramme. Bei einer aktiven Internetverbindung erhält das Gerät Datum und Uhrzeit aus dem Internet. Wenn das Gerät erstmalig in Betrieb genommen wird oder längere Zeit vom Stromnetz getrennt war, **muss** kontrolliert werden, ob Datum und Uhrzeit richtig eingestellt sind. (Kurze Stromausfälle bis zu einem Tag werden von der Gangreserve überbrückt.)

Vorgehensweise:

- 1. Menü > Einstellung > Datum/Uhrzeit wählen.
- 2. Chng drücken.
- 3. Die gewünschten Parameter nacheinander mit den Pfeiltasten (< oder >) auswählen, bis sie blinken und damit aktiv sind, und mit der Plus- oder Minustaste (+ oder -) ändern.
- 4. Wenn alle Parameter eingestellt sind, *Save* drücken, um die Änderungen zu speichern.
  - → Die Uhrzeit und das Datum werden eingestellt.

## Typ Sommerzeit

Einstellung > Datum/Uhrzeit

Einstellung der automatischen Sommerzeit-Umschaltung.

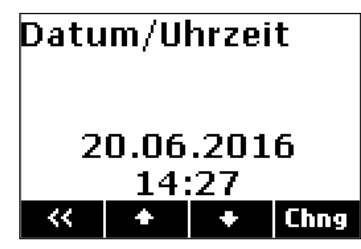

## Menü: Einstellung

Werkseinstellung: Europa, Einstellmöglichkeiten: Aus | Europa

#### Sprache

Einstellung > Sprache Einstellung der Menüsprache. Werkseinstellung: Deutsch, Einstellmöglichkeiten: Deutsch | Englisch

#### Kontrast

Einstellung > Display Einstellung des Display-Kontrastes.

#### Helligkeit Menü

Einstellung > Display Einstellung der Helligkeit des Displays bei Anzeige des Menüs.

#### Helligkeit Ruhe

Einstellung > Display Einstellung der Helligkeit des Displays im Ruhezustand.

## Kundendienst und Garantie

#### Erreichbarkeit

Sollte einmal eine Störung an einem unserer Produkte auftreten, stehen wir Ihnen natürlich mit Rat und Tat zur Seite.

EHT Haustechnik GmbH Kundendienst Tel. 0911 9656-56015 Fax 0911 9656-56890 kundendienst@eht-haustechnik.de

Weitere Anschriften sind auf der letzten Seite aufgeführt.

Unseren Kundendienst erreichen Sie telefonisch rund um die Uhr, auch an Samstagen und Sonntagen sowie an Feiertagen. Kundendiensteinsätze erfolgen während unserer Geschäftszeiten (von 7.15 bis 18.00 Uhr, freitags bis 17.00 Uhr). Als Sonderservice bieten wir Kundendiensteinsätze bis 21.30 Uhr. Für diesen Sonderservice sowie Kundendiensteinsätze an Wochenenden und Feiertagen werden höhere Preise berechnet.

#### Garantiebedingungen

Diese Garantiebedingungen regeln zusätzliche Garantieleistungen von uns gegenüber dem Endkunden. Sie treten neben die gesetzlichen Gewährleistungsansprüche des Kunden. Die gesetzlichen Gewährleistungsansprüche gegenüber den sonstigen Vertragspartnern sind nicht berührt.

Diese Garantiebedingungen gelten nur für solche Geräte, die vom Endkunden in der Bundesrepublik Deutschland als Neugeräte erworben werden. Ein Garantievertrag kommt nicht zustande, soweit der Endkunde ein gebrauchtes Gerät oder ein neues Gerät seinerseits von einem anderen Endkunden erwirbt.

#### Inhalt und Umfang der Garantie

Die Garantieleistung wird erbracht, wenn an unseren Geräten ein Herstellungs- und/oder Materialfehler innerhalb der Garantiedauer auftritt. Die Garantie umfasst jedoch keine Leistungen für solche Geräte, an denen Fehler, Schäden oder Mängel aufgrund von Verkalkung, chemischer oder elektrochemischer Einwirkung, fehlerhafter Aufstellung bzw. Installation sowie unsachgemäßer Einregulierung, Bedienung oder unsachgemäßer Inanspruchnahme bzw. Verwendung auftreten. Ebenso ausgeschlossen sind Leistungen aufgrund mangelhafter oder unterlassener Wartung, Witterungseinflüssen oder sonstigen Naturerscheinungen. Die Garantie erlischt, wenn am Gerät Reparaturen, Eingriffe oder Abänderungen durch nicht von uns autorisierte Personen vorgenommen wurden.

Die Garantieleistung umfasst die sorgfältige Prüfung des Gerätes, wobei zunächst ermittelt wird, ob ein Garantieanspruch besteht. Im Garantiefall entscheiden allein wir, auf welche Art der Fehler behoben wird. Es steht uns frei, eine Reparatur des Gerätes ausführen zu lassen oder selbst auszuführen. Etwaige ausgewechselte Teile werden unser Eigentum.

Für die Dauer und Reichweite der Garantie übernehmen wir sämtliche Material- und Montagekosten.

Soweit der Kunde wegen des Garantiefalles aufgrund gesetzlicher Gewährleistungsansprüche gegen andere Vertragspartner Leistungen erhalten hat, entfällt eine Leistungspflicht von uns.

Soweit eine Garantieleistung erbracht wird, übernehmen wir keine Haftung für die Beschädigung eines Gerätes durch Diebstahl, Feuer, Aufruhr oder ähnliche Ursachen.

Über die vorstehend zugesagten Garantieleistungen hinausgehend kann der Endkunde nach dieser Garantie keine Ansprüche wegen mittelbarer Schäden oder Folgeschäden, die durch das Gerät verursacht werden, insbesondere auf Ersatz außerhalb des Gerätes entstandener Schäden, geltend machen. Gesetzliche Ansprüche des Kunden uns gegenüber oder gegenüber Dritten bleiben unberührt.

#### Garantiedauer

Für im privaten Haushalt eingesetzte Geräte beträgt die Garantiedauer 24 Monate; im Übrigen (zum Beispiel bei einem Einsatz der Geräte in Gewerbe-, Handwerks- oder Industriebetrieben) beträgt die Garantiedauer 12 Monate.

Die Garantiedauer beginnt für jedes Gerät mit der Übergabe des Gerätes an den Kunden, der das Gerät zum ersten Mal einsetzt.

Garantieleistungen führen nicht zu einer Verlängerung der Garantiedauer. Durch die erbrachte Garantieleistung wird keine neue Garantiedauer in Gang gesetzt. Dies gilt für alle erbrachten Garantieleistungen, insbesondere für etwaig eingebaute Ersatzteile oder für die Ersatzlieferung eines neuen Gerätes.

#### Inanspruchnahme der Garantie

Garantieansprüche sind vor Ablauf der Garantiedauer, innerhalb von zwei Wochen, nachdem der Mangel erkannt wurde, bei uns anzumelden. Dabei müssen Angaben zum Fehler, zum Gerät und zum Zeitpunkt der Feststellung gemacht werden. Als Garantienachweis ist die Rechnung oder ein sonstiger datierter Kaufnachweis beizufügen. Fehlen die vorgenannten Angaben oder Unterlagen, besteht kein Garantieanspruch.

# Garantie für in Deutschland erworbene, jedoch außerhalb Deutschlands eingesetzte Geräte

Wir sind nicht verpflichtet, Garantieleistungen außerhalb der Bundesrepublik Deutschland zu erbringen. Bei Störungen eines im Ausland eingesetzten Gerätes ist dieses gegebenenfalls auf Gefahr und Kosten des Kunden an den Kundendienst in Deutschland zu senden. Die Rücksendung erfolgt ebenfalls auf Gefahr und Kosten des Kunden. Etwaige gesetzliche Ansprüche des Kunden uns gegenüber oder gegenüber Dritten bleiben auch in diesem Fall unberührt.

#### Außerhalb Deutschlands erworbene Geräte

Für außerhalb Deutschlands erworbene Geräte gilt diese Garantie nicht. Es gelten die jeweiligen gesetzlichen Vorschriften und gegebenenfalls die Lieferbedingungen der Ländergesellschaft bzw. des Importeurs.

## Umwelt und Recycling

# Entsorgung von Transport- und Verkaufsverpackungsmaterial

Damit Ihr Gerät unbeschädigt bei Ihnen ankommt, haben wir es sorgfältig verpackt. Bitte helfen Sie, die Umwelt zu schützen, und entsorgen Sie das Verpackungsmaterial des Gerätes sachgerecht. Wir beteiligen uns gemeinsam mit dem Großhandel und dem Fachhandwerk / Fachhandel in Deutschland an einem wirksamen Rücknahme- und Entsorgungskonzept für die umweltschonende Aufarbeitung der Verpackungen.

Überlassen Sie die Transportverpackung dem Fachhandwerker beziehungsweise dem Fachhandel.

Entsorgen Sie Verkaufsverpackungen über eines der Dualen Systeme in Deutschland.

#### Entsorgung von Altgeräten in Deutschland

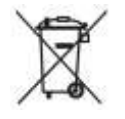

#### Geräteentsorgung

Die mit diesem Symbol gekennzeichneten Geräte dürfen nicht mit dem Hausmüll entsorgt werden. Als Hersteller sorgen wir im Rahmen der Produktverantwortung für eine umweltgerechte Behandlung und Verwertung der Altgeräte. Weitere Informationen zur Sammlung und Entsorgung erhalten Sie über Ihre Kommune oder Ihren Fachhandwerker / Fachhändler.

Bereits bei der Entwicklung neuer Geräte achten wir auf eine hohe Recyclingfähigkeit der Materialien.

Über das Rücknahmesystem werden hohe Recyclingquoten der Materialien erreicht, um Deponien und die Umwelt zu entlasten. Damit leisten wir gemeinsam einen wichtigen Beitrag zum Umweltschutz.

Entsorgung außerhalb Deutschlands

Entsorgen Sie dieses Gerät fach- und sachgerecht nach den örtlich geltenden Vorschriften und Gesetzen.

## Notizen

## Adressen und Kontakte

#### Vertriebszentrale

#### EHT Haustechnik GmbH Markenvertrieb AEG

Gutenstetter Straße 10 90449 Nürnberg info@eht-haustechnik.de www.aeg-haustechnik.de Tel. 0911 9656-250 Fax 0911 9656-444

#### Kundendienstzentrale

#### Holzminden

Fürstenberger Str. 77 37603 Holzminden Briefanschrift 37601 Holzminden

#### Der Kundendienst und Ersatzteilverkauf ist in der Zeit von Montag bis Donnerstag von 7.15 bis 18.00 Uhr und Freitag von 7.15 bis 17.00 Uhr, auch unter den nachfolgenden Telefon- bzw. Telefaxnummern er-

#### Kundendienst

reichbar:

Tel. 0911 9656-56015 Fax 0911 9656-56890 kundendienst@eht-haustechnik.de

#### Ersatzteilverkauf

Tel. 0911 9656-56030 Fax 0911 9656-56800 ersatzteile@eht-haustechnik.de

#### info@eht-haustechnik.de

#### www.aeg-haustechnik.de

#### © EHT Haustechnik

## International

#### Australia

STIEBEL ELTRON Australia Pty. Ltd. 294 Salmon Street Port Melbourne VIC 3207 Tel. 03 9645-1833 Fax 03 9645-4366

#### Austria

STIEBEL ELTRON Ges.m.b.H. Gewerbegebiet Neubau-Nord Margaritenstraße 4 A 4063 Hörsching Tel. 07221 74600-0 Fax 07221 74600-42

#### Belgium

STIEBEL ELTRON bvba/sprl ,t Hofveld 6 - D1 1702 Groot-Bijgaarden Tel. 02 42322-22 Fax 02 42322-12

#### Czech Republic

STIEBEL ELTRON spol. s r.o. Dopraváků 749/3 184 00 Praha 8 Tel. 251116-111 Fax 235512-122

#### Hungary

STIEBEL ELTRON Kft. Gyár u. 2 2040 Budaörs Tel. 01 250-6055 Fax 01 368-8097

#### Netherlands

STIEBEL ELTRON Nederland B.V. Daviottenweg 36 5222 BH ,s-Hertogenbosch Tel. 073 623-0000 Fax 073 623-1141

#### Poland

STIEBEL ELTRON Polska Sp. z O.O. ul. Działkowa 2 02-234 Warszawa Tel. 022 60920-30 Fax 022 60920-29

#### Russia

STIEBEL ELTRON LLC RUSSIA Urzhumskaya street 4, building 2 129343 Moscow Tel. 0495 7753889 Fax 0495 7753887

#### Switzerland

STIEBEL ELTRON AG Industrie West Gass 8 5242 Lupfig Tel. 056 4640-500 Fax 056 4640-501

A 343692-42854-2049

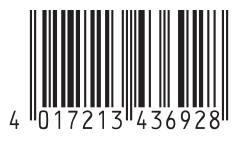

AEG is a registered trademark used under license from AB Electrolux (publ).

Irrtum und technische Änderungen vorbehalten! | Subject to errors and technical changes! | Sous réserve d'erreurs et de modifications techniques! | Onder voorbehoud van vergissingen en technische wijzigingen! | Salvo error o modificación técnica! | Rätt till misstag och tekniska ändringar förbehålls! | Excepto erro ou alteração técnica | Zastrzeżone zmiany techniczne i ewentualne błędy | Omyly a technické změny jsou vyhrazeny! | A muszaki változtatások és tévedések jogát fenntartjuk! | Отсутствие ошибок не гарантируется. Возможны технические изменения. | Chyby a technické zmeny sú vyhradené! 1935